### **OVERVIEW**

This document is helpful for you if you are using **Patient Portal** to access your clinical details. If you are interacting with practice using portal, then you are highly recommended to download **Google Chrome** browser. Patient Portal works seamlessly with Google Chrome.

This document allows you to view step-by-step process to download Chrome, make it as your default browser, and allow cookies for the best performance.

Based on what device or browser you are using; you can click on any of the below links to view the step-by-step process.

Download Google Chrome

Click this link if you are using Safari or Firefox browser.

### Set Google Chrome as your Default Browser

Click this link if you are using Google Chrome but it is not your default browser.

Allow Cross-Website Tracking (Cookies)

Click this link to allow cross-website tracking, i.e., to allow third-party cookies.

### **DOWNLOAD GOOGLE CHROME**

Are you using Patient Portal from your **Desktop**? then <u>click here</u> Are you using Patient Portal using **Mobile (Iphone/Ipad)**? then <u>click here</u>

### STEPS TO DOWNLOAD GOOGLE CHROME IN YOUR DESKTOP

#### 1. Go to Chrome.com

| New Tab |   | × +                                                                             |
|---------|---|---------------------------------------------------------------------------------|
| ← → C   | 3 | chrome.com                                                                      |
|         | ۲ | Google Chrome - Download the Fast, Secure Browser from Google - chrome.com      |
|         | Q | chrome – Google Search                                                          |
|         | Q | chromecast                                                                      |
|         | Q | chrome web store                                                                |
|         | 0 | Google <b>Chrome</b> books - Laptops, Detachables and Tablets – chromebooks.com |

2. Click on Download Chrome.

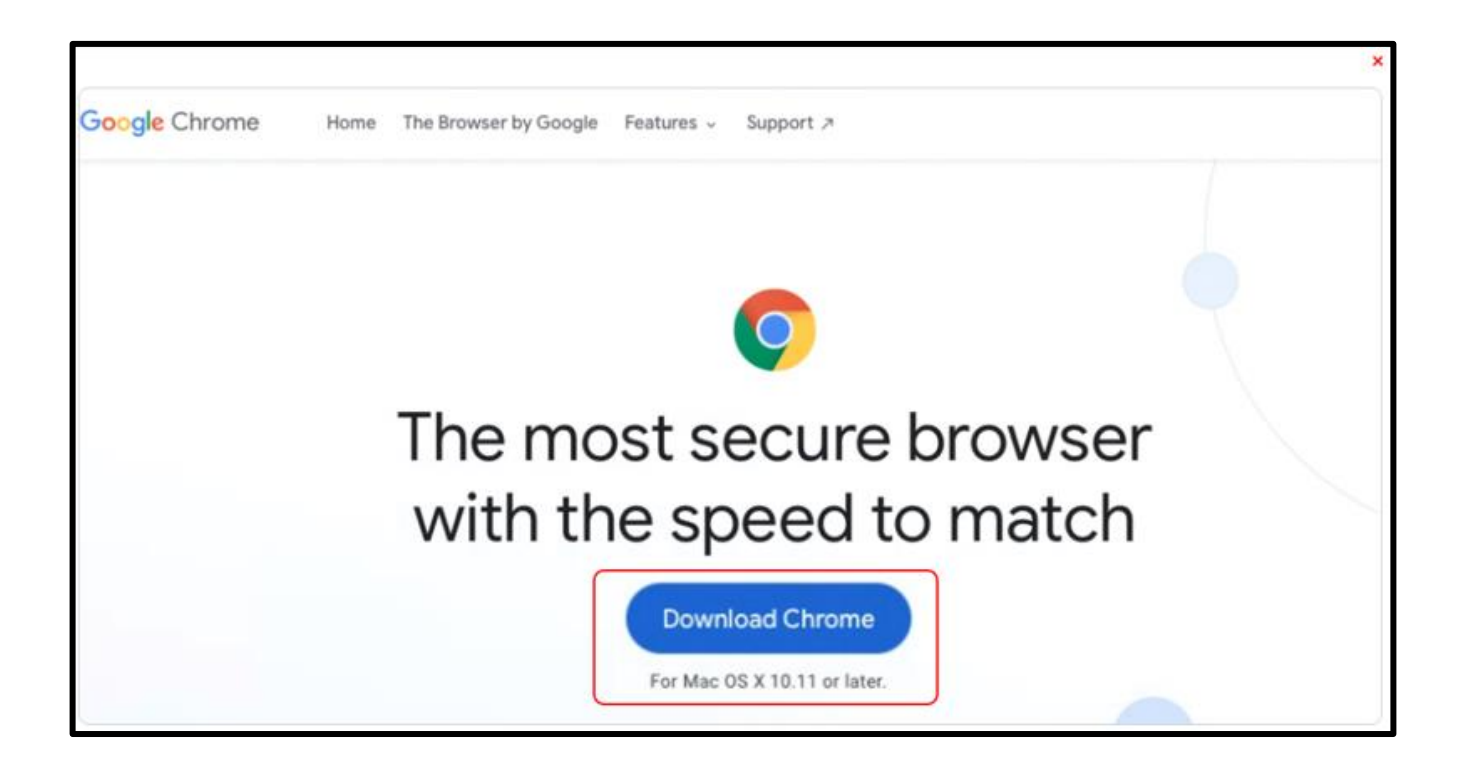

# STEPS TO DOWNLOAD GOOGLE CHROME IN IPHONE/IPAD

Are you using using Safari or Firefox? Please perform the below steps to download **Google Chrome**.

1. Go to **Chrome.com** 

|   | chrome.com © Cancel                         |
|---|---------------------------------------------|
|   | Siri Suggested Website                      |
|   | Google Chrome - Download the Fast, Secure B |
|   | Google Search                               |
|   | Q chrome.com                                |
|   | On This Page (no matches)                   |
|   | Find "chrome.com"                           |
|   |                                             |
|   |                                             |
|   |                                             |
|   |                                             |
|   |                                             |
|   |                                             |
| 1 |                                             |
|   |                                             |
|   | qwertyuiop                                  |
|   |                                             |

2. Tap on the **Download Chrome** button.

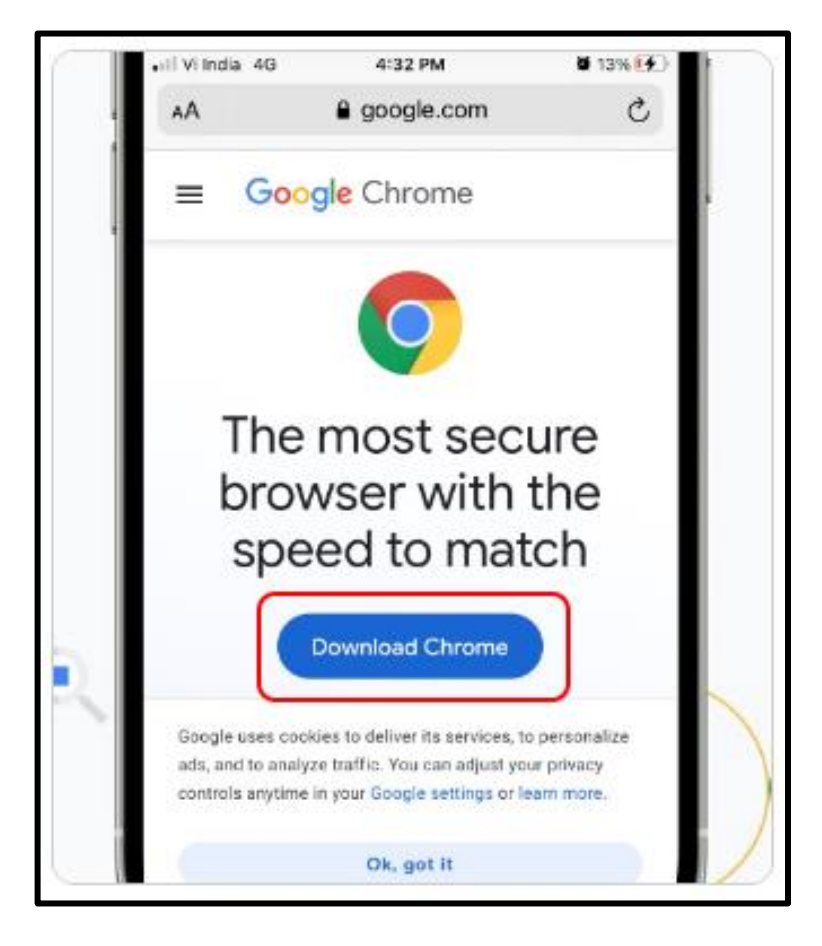

3. Tap on the **GET** button.

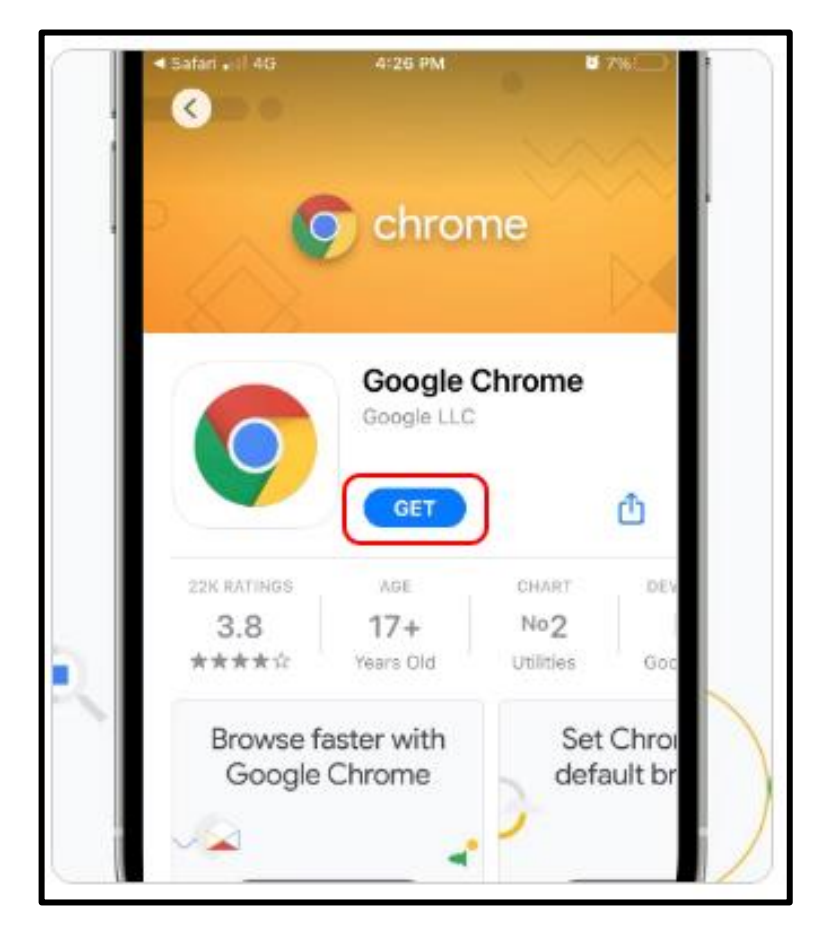

## SET GOOGLE CHROME AS YOUR DEFAULT BROWSER

Are you using Patient Portal from your **Desktop**? then <u>click here</u> Are you using Patient Portal using **Mobile (Iphone/Ipad)**? then <u>click here</u>

## **SET GOOGLE CHROME AS YOUR DEFAULT BROWSER (CHOOSE OS)**

Are you using **Windows OS**? then <u>click here</u>

Are you using Mac OS? then click here

#### STEPS TO SET GOOGLE CHROME AS YOUR DEFAULT BROWSER IN YOUR DESKTOP (WINDOWS OS)

If you are not using Google Chrome, <u>click here</u> to view the steps to download Chrome.

If you are already using **Google Chrome**, perform the below steps to set it as your default browser.

1. Click on the **Windows** icon **H** from the bottom left of your screen and then click on the **Settings i**con.

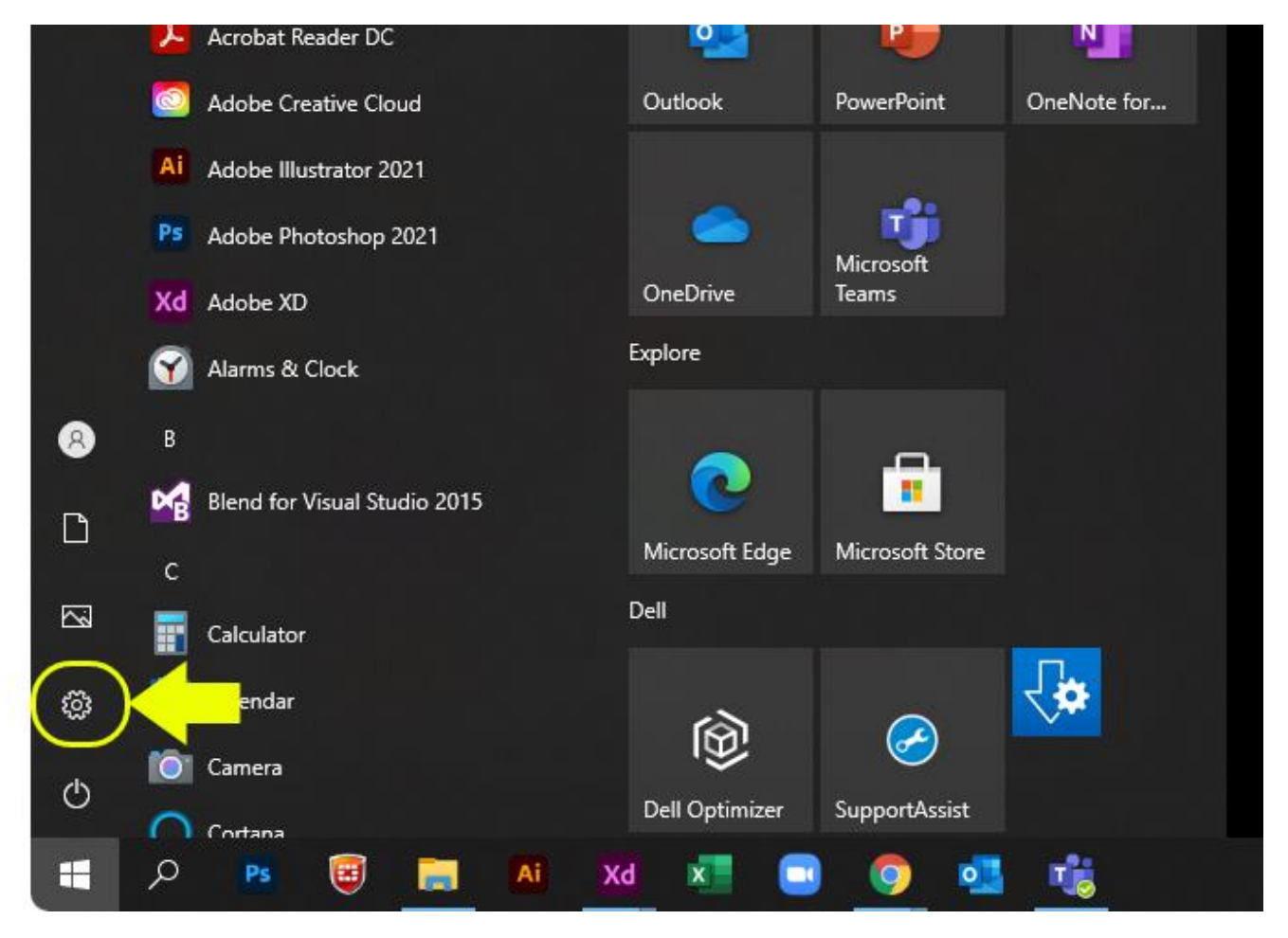

2. On the **Windows Settings** screen, click on the **Apps** button.

|   |                                                          | Windows Settings |                                                               |                |                                                          |   |                                                        |
|---|----------------------------------------------------------|------------------|---------------------------------------------------------------|----------------|----------------------------------------------------------|---|--------------------------------------------------------|
|   |                                                          |                  |                                                               | Find a setting | ]                                                        | Q |                                                        |
| 旦 | <b>System</b><br>Display, sound, notifications,<br>power |                  | Devices<br>Bluetooth, printers, mouse                         |                | <b>Phone</b><br>Link your Android, iPhone                |   | Network & Internet<br>Wi-Fi, airplane mode, VPN        |
|   | Apps<br>Uninstall, defaults, optional<br>features        | 8                | Accounts<br>Your accounts, email, sync,<br>work, other people | 。<br>A字        | Time & Language<br>Speech, region, date                  | 8 | <b>Gaming</b><br>Xbox Game Bar, captures, Game<br>Mode |
| Q | Search<br>Find my files, permissions                     | A                | Privacy<br>Location, camera, microphone                       | C              | Update & Security<br>Windows Update, recovery,<br>backup |   |                                                        |

3. On the **Settings** screen, click on the **Default apps** option from the left pane.

| ← Settings              |                                                                                                    |                 |
|-------------------------|----------------------------------------------------------------------------------------------------|-----------------|
| 命 Home                  | Apps & features                                                                                                    |                 |
| Find a setting          | Apps & features                                                                                                    |                 |
| Apps                    | Optional features                                                                                                    |                 |
| E Apps & features       | App execution aliases<br>Search, sort, and filter by drive. If you would like to uninstall or move<br>app, select it from the list. | an              |
| E Default apps          | Search this list                                                                                                    |                 |
| 邱 <u>1</u> Offline maps | Sort by: Name V Filter by: All drives V                                                                                             |                 |
| Apps for websites       | 148 apps found                                                                                                    |                 |
| □ Video playback        | 3D Viewer 16.0 k<br>Microsoft Corporation 07-06-20.                                                                                 | <b>KB</b><br>21 |
| ☐ Startup               | 7-Zip 15.14 (x64) 4.73 M<br>27-05-20                                                                                                | <b>1B</b><br>21 |
|                         | Active Directory Authentication Library for SQL 1.79 N<br>05-06-20.                                                                 | <b>1B</b><br>21 |

4. Click in the **Web browser** section.

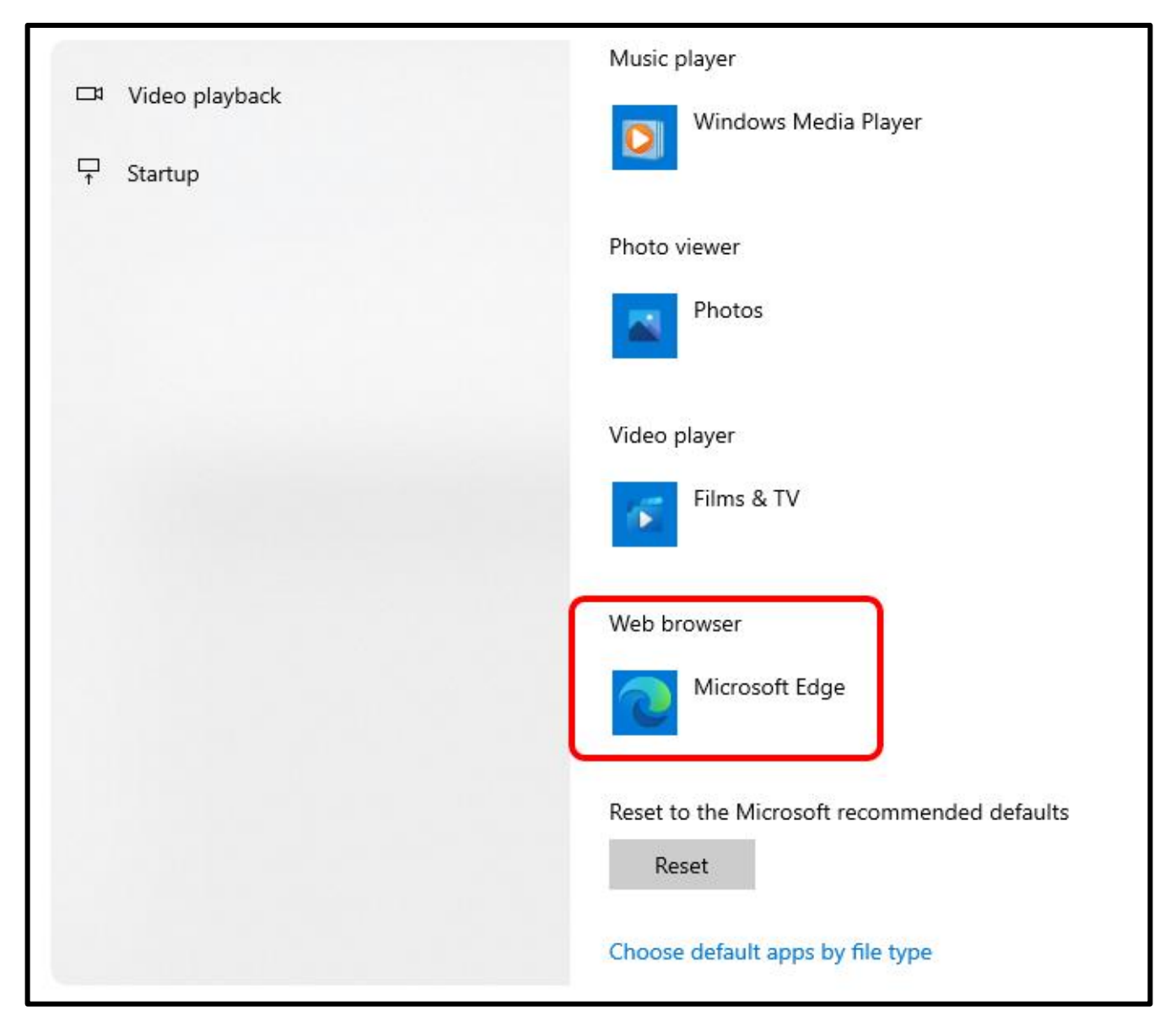

- 計 Default apps Maps Maps 血 Offline maps ٥ T. Apps for websites Choose an app Music □4 Video playback Microsoft Edge Recommended for Windows 10 ₽ Startup Google Chrome Photo Internet Explorer Video Microsoft Edge Look for an app in the Microsoft Store 8 Web b Microsoft Edge
- 5. On the **Choose an app** popup, select **Google Chrome** option.

## STEPS TO SET GOOGLE CHROME AS YOUR DEFAULT BROWSER IN YOUR DESKTOP (MAC OS)

If you are using **Safari**, you can perform the below steps to set **Google Chrome** as your **default** browser.

1. Click on the **System Preferences** icon as shown below.

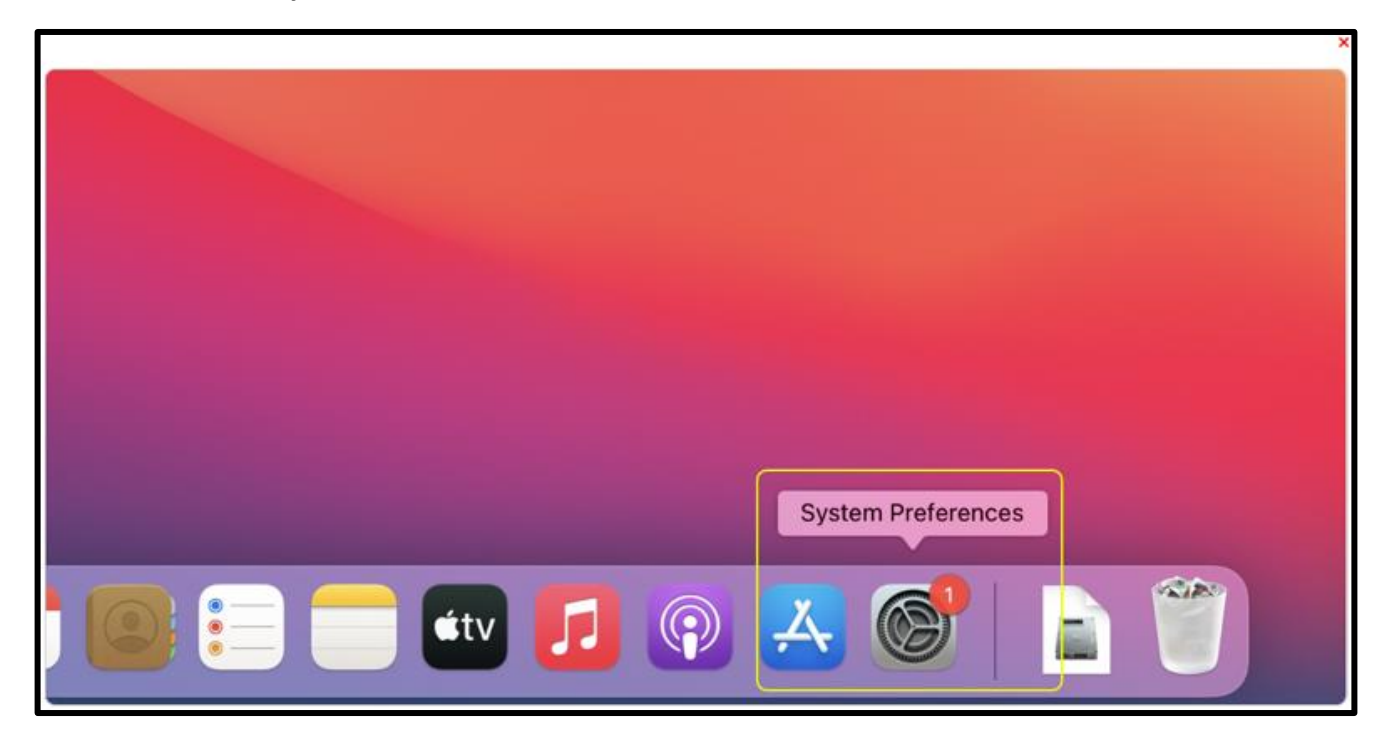

2. Click on the **General** option as shown below.

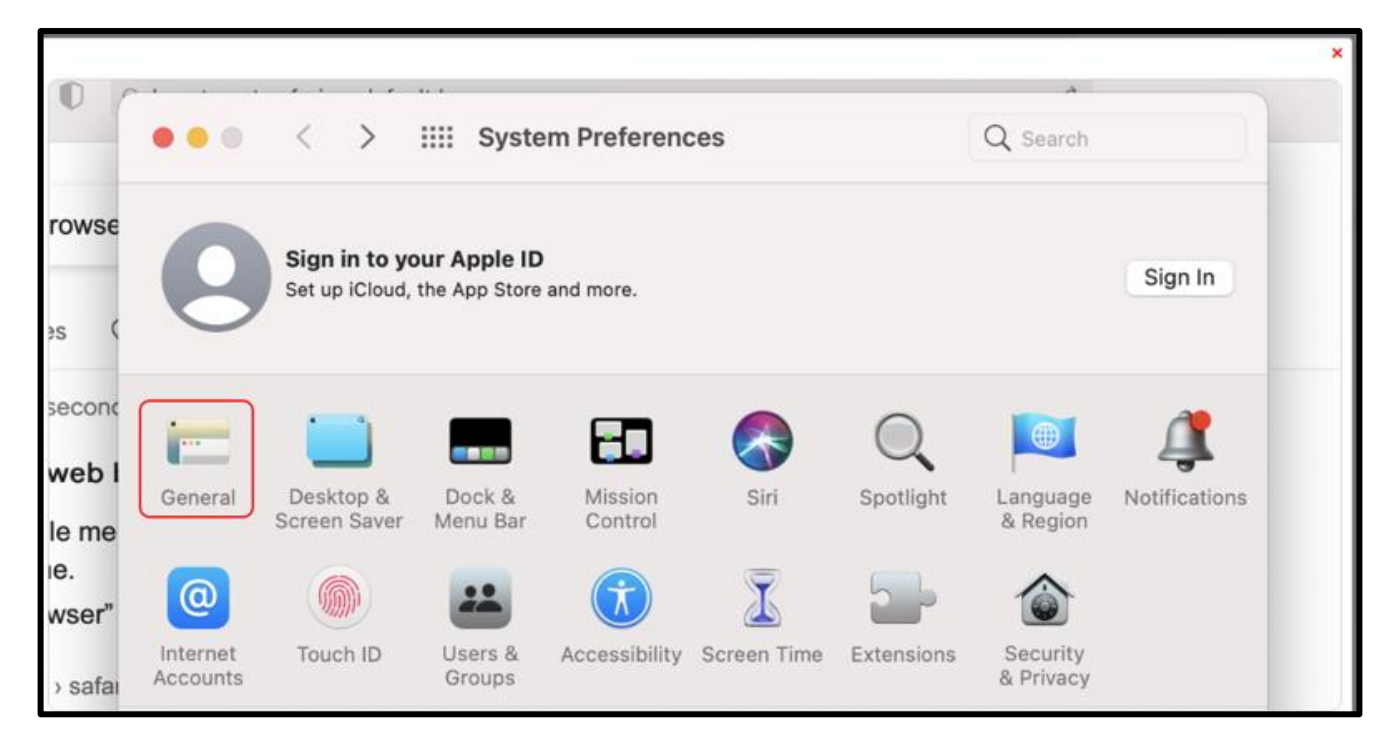

3. In the **Default web browser** section, select **Google Chrome** as shown below.

| Show scroll bars:           | Automatically based on mouse or trackpad            |
|-----------------------------|-----------------------------------------------------|
|                             | When scrolling                                      |
|                             | Always                                              |
| Click in the scroll bar to: | <ul> <li>Jump to the next page</li> </ul>           |
|                             | <ul> <li>Jump to the spot that's clicked</li> </ul> |
|                             |                                                     |
| Default web browser         | ✓ © Google Chrome                                   |
| -                           | Safari                                              |
| Prefer tabs:                | when opening documents                              |
|                             | Ask to keep changes when closing documents          |
|                             | Close windows when quitting an app                  |
|                             |                                                     |

### STEPS TO SET GOOGLE CHROME AS YOUR DEFAULT BROWSER IN YOUR MOBILE (IPHONE/IPAD)

If you are not using Google Chrome, <u>click here</u> to view the steps to download Chrome.

If you are already using **Google Chrome**, perform the below steps to set it as your default browser.

1. Go to **Settings** > Select **Chrome**.

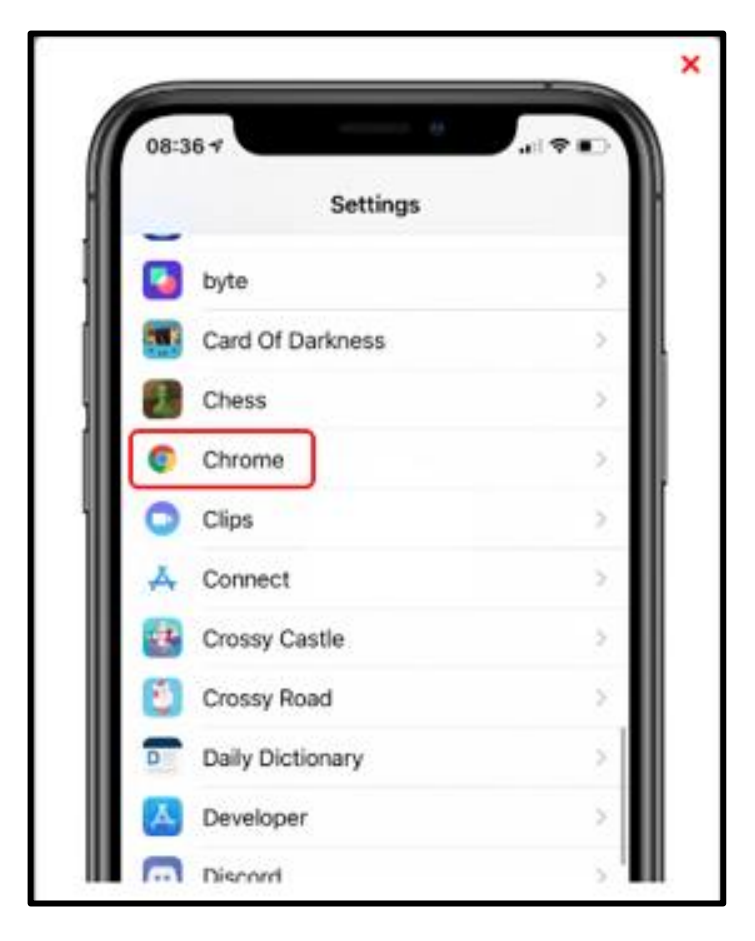

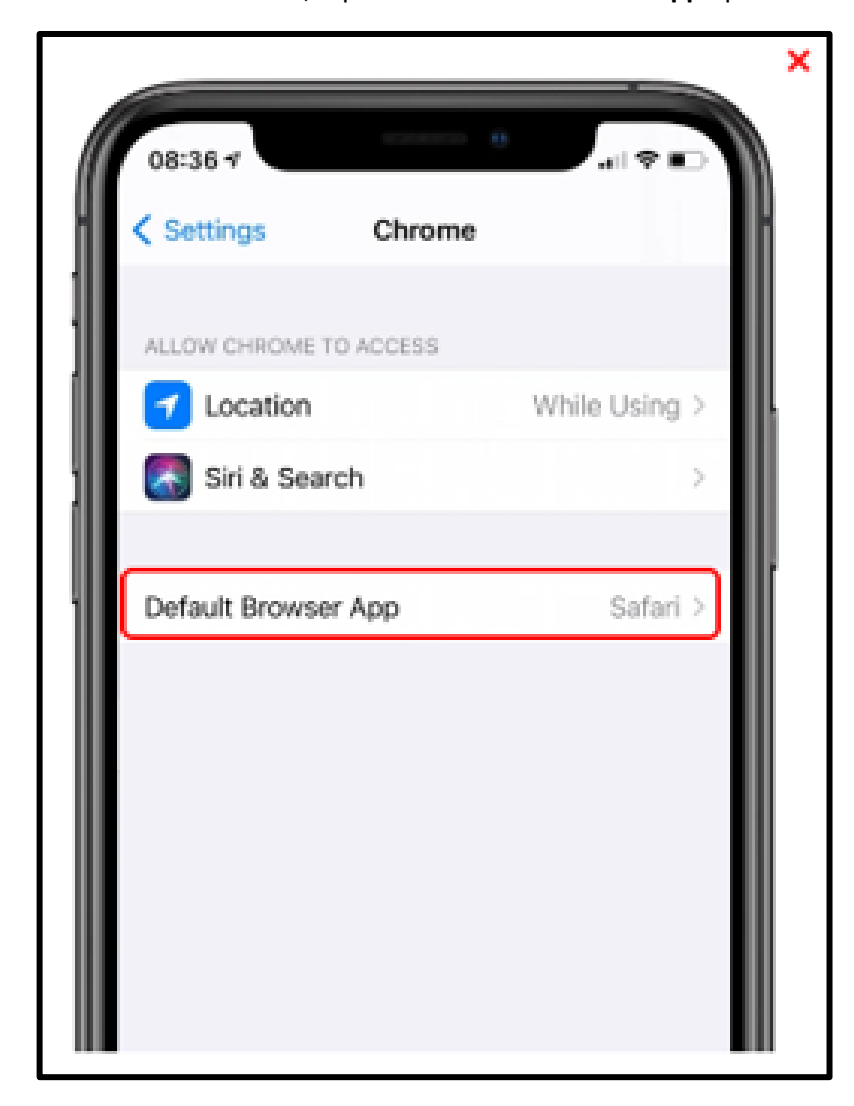

2. On the Chrome screen, tap on the Default Browser App option.

3. In **Default Browse App**, select **Chrome** as shown below.

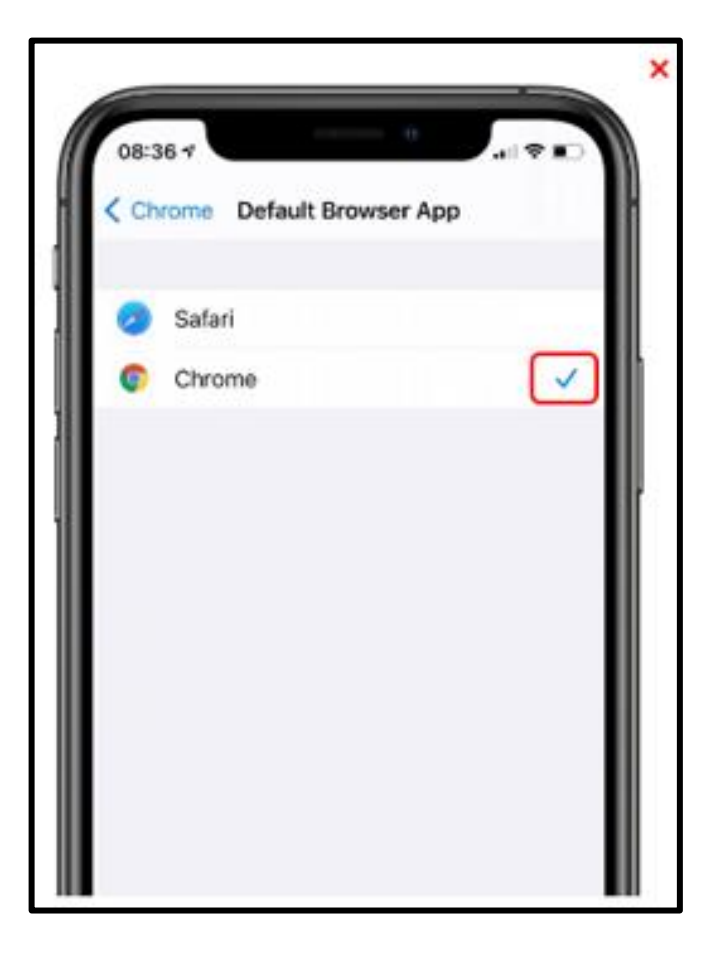

# ALLOW CROSS-WEBSITE TRACKING (COOKIES)

Please ensure that the third-party cookies are not blocked in your browser.

If you want to allow cookies in **Desktop**, <u>click here</u> If you want to allow cookies in **Ipad**, <u>click here</u> If you want to allow cookies in **Iphone**, <u>click here</u>

#### ALLOW CROSS-WEBSITE TRACKING IN GOOGLE CHROME (INCOGNITO MODE)

When you open the **Incognito** Window in **Google Chrome**, make sure the **Block third party cookies** feature is **Turned Off**. Locate the following screen for reference.

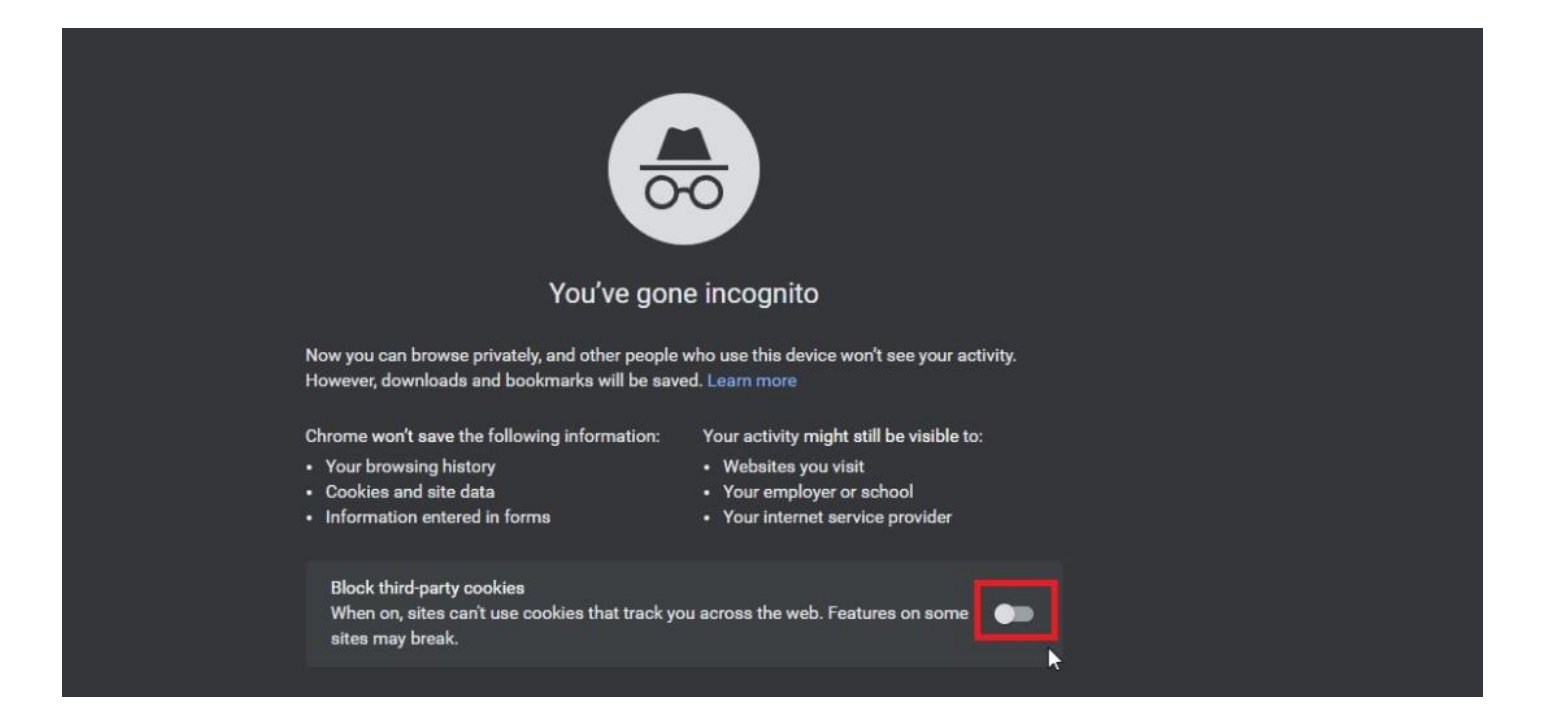

#### ALLOW CROSS-WEBSITE TRACKING IN IPAD

In **Ipad**, go to the **Settings**, select **Chrome** option from the left pane. In the right pane, ensure that the **Allow Cross-Website Tracking** feature is enabled. Locate the following screen for reference.

| -   | Voice Memos | Camera                       | 9        |
|-----|-------------|------------------------------|----------|
|     | Messages    | Siri & Search                | >        |
|     | FaceTime    |                              |          |
| 0   | Safari      | Default Browser Apps         | Safari > |
| S   | News        |                              |          |
| -   | Stocks      | Allow Cross-Website Tracking | 0        |
| 60  | Maps        | L                            |          |
|     | Measure     |                              |          |
|     | Shortcuts   |                              |          |
|     |             |                              |          |
| 1   | Music       |                              |          |
| etv | TV          |                              |          |
| -   | Photos      |                              |          |
|     | Camera      |                              |          |
|     | Books       |                              |          |
| P   | Podcasts    |                              |          |
| 5   | Game Center |                              |          |
|     |             |                              |          |
| 0   | Chrome      |                              |          |
| 0   | Firefox     |                              |          |

### **ALLOW CROSS-WEBSITE TRACKING IN IPHONE**

In **Iphone**, go to the **Settings**, select **Chrome** option from the left pane. In the right pane, ensure that the **Allow Cross-Website Tracking** feature is enabled. Locate the following screen for reference.

| 5:26 PM T   | hu Apr 8    |                              | ● 중 52% ■) <sup>4</sup> |
|-------------|-------------|------------------------------|-------------------------|
|             | Settings    | Chrome                       |                         |
|             | Notes       |                              |                         |
|             | Reminders   |                              | While Using >           |
| •           | Voice Memos | Camera                       |                         |
|             | Messages    | Siri & Search                | >                       |
|             | FaceTime    |                              |                         |
| 0           | Safari      | Default Browser App          | Safari >                |
| N           | News        |                              |                         |
| ~~~~        | Stocks      | Allow Cross-Website Tracking |                         |
| 0           | Maps        |                              |                         |
| pare equi   | Measure     |                              |                         |
| 8           | Shortcuts   |                              |                         |
|             |             |                              |                         |
| 5           | Music       |                              |                         |
| <b>é</b> tv | TV          |                              |                         |
| *           | Photos      |                              |                         |
|             | Camera      |                              |                         |
|             | Books       |                              |                         |
| P           | Podcasts    |                              |                         |
| <b>\$</b>   | Game Center |                              |                         |
|             |             |                              |                         |
|             | Chrome      |                              |                         |
|             | Firefox     |                              |                         |
|             | Zoom        |                              |                         |
|             |             |                              |                         |